# **Newegg Marketplace Seller Academy**

Home > Seller Account Registration > Seller Account Registration

## **Seller Account Registration**

Registering on Newegg Marketplace is quick and painless. Follow this guide from starts to finish and you'll get your account up, running, and ready to sell to 37M+ tech-savvy customers in no time. Before you get started, you'll want to make sure you have all this necessary information on hand.

- Business address and contact information
- Business website and/or other marketplaces website
- Basic business information (Annual sales, number of employees, # of SKU's, etc.)
- Business type (Note: We are not accepting sole proprietorship at this moment)
- Business Tax ID/EIN
- A signed and dated W-8/W-9 form within 12 months
- Business license (If you are an international seller)
- Business bank account information
- A valid and chargeable credit card

Now that you have everything ready to go, it's time to start.

- Apply to Sell on Newegg Marketplace
- Create Newegg Customer Account
- Seller Introduction
- Seller Registration

### Apply to Sell on Newegg Marketplace

You can either receive an invite to apply by CM OR you may apply at Newegg.com site.

• Seller portal invite email

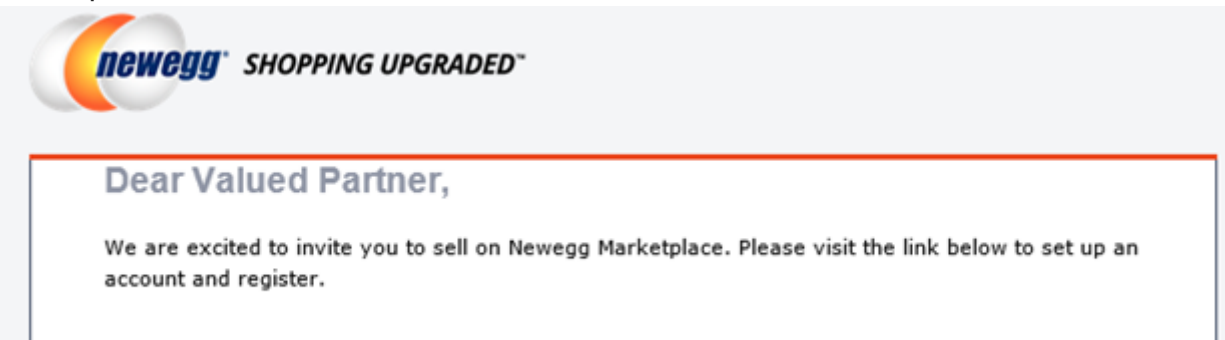

| Account Registration             |                                                                                                    |
|----------------------------------|----------------------------------------------------------------------------------------------------|
| Invited By: Ning & Rignewegg.com |                                                                                                    |
|                                  |                                                                                                    |
| Sincerely,                       |                                                                                                    |
| Newegg Marketplace Team          |                                                                                                    |
|                                  |                                                                                                    |
|                                  | Account Registration<br>Invited By: <u>Ning N li@newegg.com</u><br>Sincerely,<br>Newegg Marketplace Team |

Apply directly at Newegg.com, click <u>here</u>.

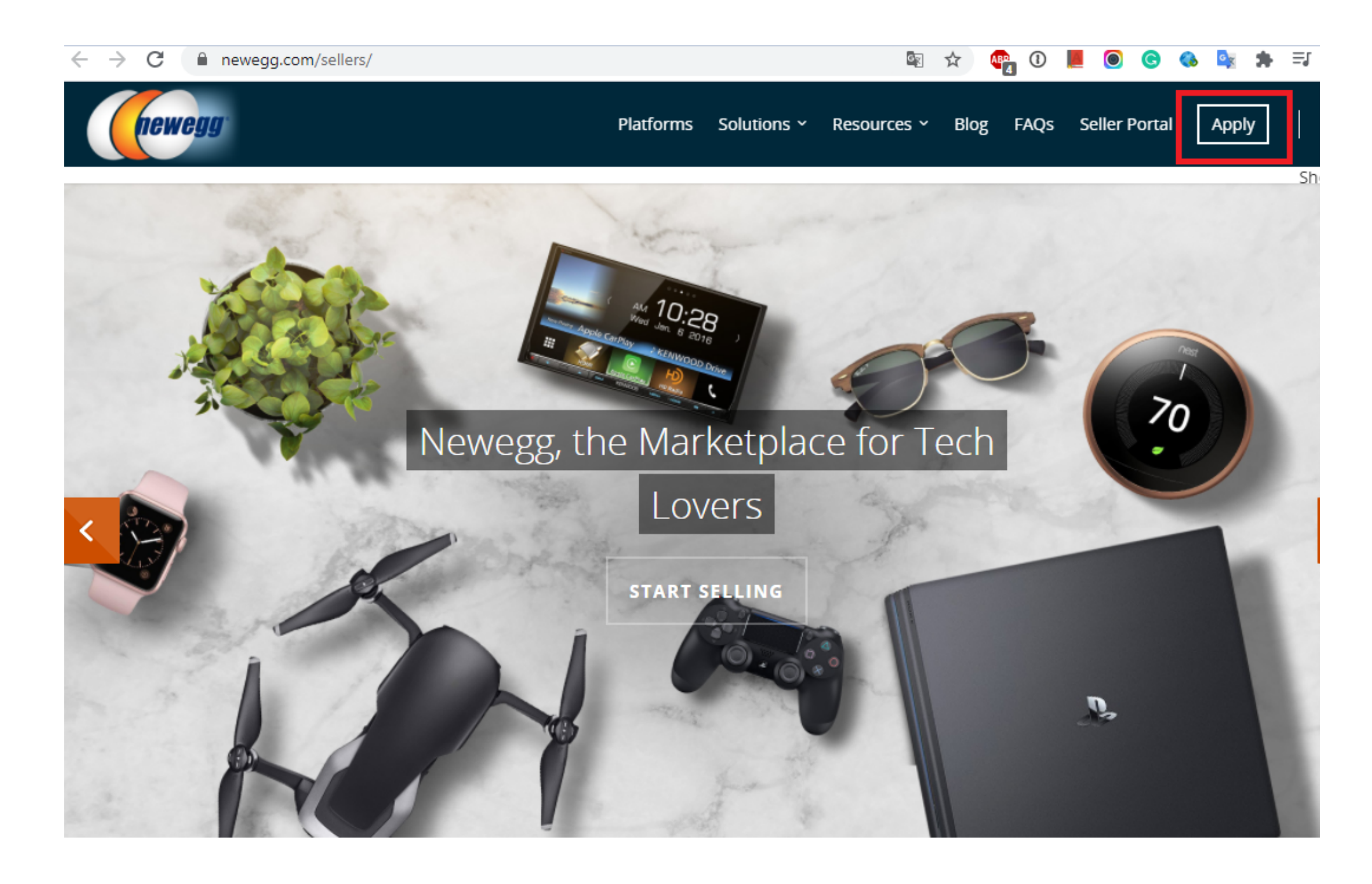

### **Create Newegg Customer Account**

Newegg Seller Portal uses a Newegg customer account for user login. Note: The initial user of the account setup will be the ADMIN.

- Create a Newegg customer account, if you don't have an existing Newegg customer account then create one under **Sign up** to setup the account and start the registration process.
- If you have an existing Newegg customer account. Click **Log in** tab and enter user account info and password to start the registration process.

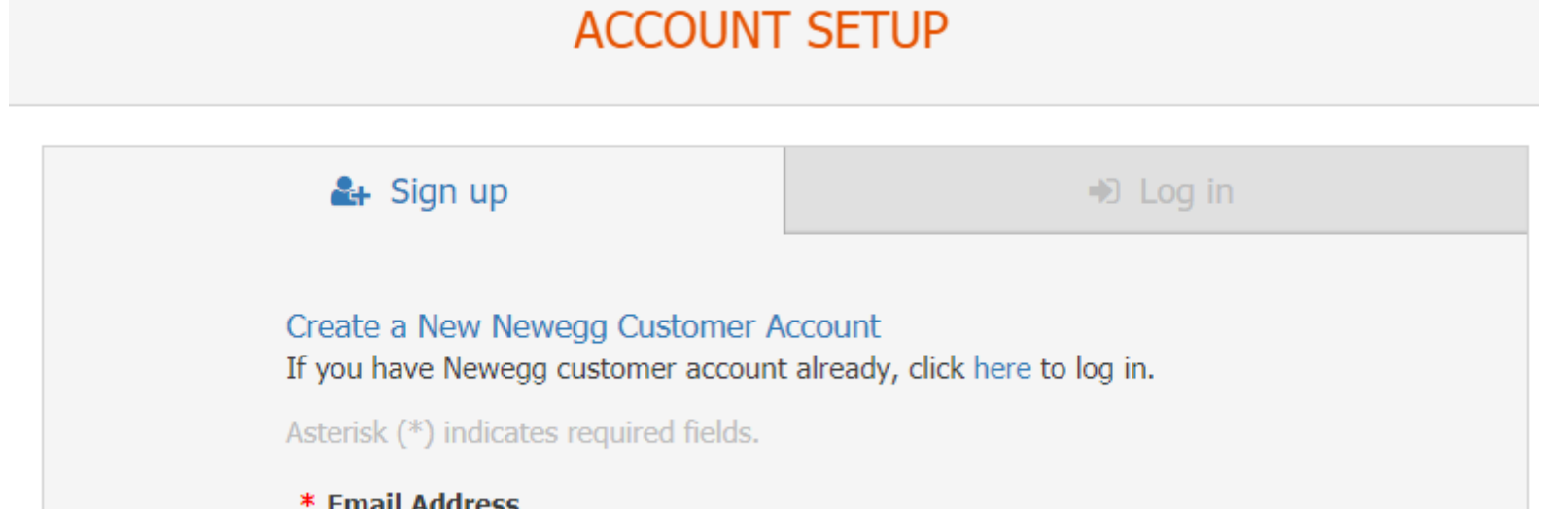

#### \* Email Address

Email Address

#### \* Confirm Email Address

**Confirm Email Address** 

#### \* Password

Password

#### \* Confirm Password

Confirm Password

Sign up

## **Seller Introduction**

The Introduction information will be shown on Newegg Seller Portal for CM review. Be prepared to provide the following information:

- Your website URL
- Seller business model (retailer/reseller, manufacturer, distributor)
- Annual sales (range)
- Number of employees (range)
- Years in business (range)
- Countries you are interested in selling into
- Primary and secondary merchandise categories
- Number of SKUs for sale (range)
- Percentage of inventory stocked in your own warehouse

SELLER INTRODUCTION

• Whether or not you sell your own brand

Note: If you have a seller account on the platform (for example, Newegg.com), the existing seller ID will be shown.

• Fill in all the required information on the page.

| Jion                                                                         |                                            |   |  |
|------------------------------------------------------------------------------|--------------------------------------------|---|--|
| * Seller Region: 📀                                                           |                                            |   |  |
| United States                                                                |                                            |   |  |
| Registration Platform:     Existing seller:A38F. Please click here to login. |                                            |   |  |
|                                                                              |                                            |   |  |
| Vewegg.ca                                                                    |                                            |   |  |
| Newegg.ca  roduction                                                         |                                            |   |  |
| Newegg.ca  roduction  * Web Site:                                            |                                            |   |  |
| Newegg.ca  roduction  Web Site:                                              |                                            | ] |  |
| Newegg.ca  roduction  Web Site:  Seller Business Model                       | * Annual Sales                             | ) |  |
| Newegg.ca  roduction  Web Site:  Seller Business Model   V                   | *Annual Sales                              | ] |  |
| Newegg.ca  Newegg.ca  Newegg.ca  Newegg.ca  Number of Employees              | * Annual Sales<br>~<br>* Years in Business | ] |  |

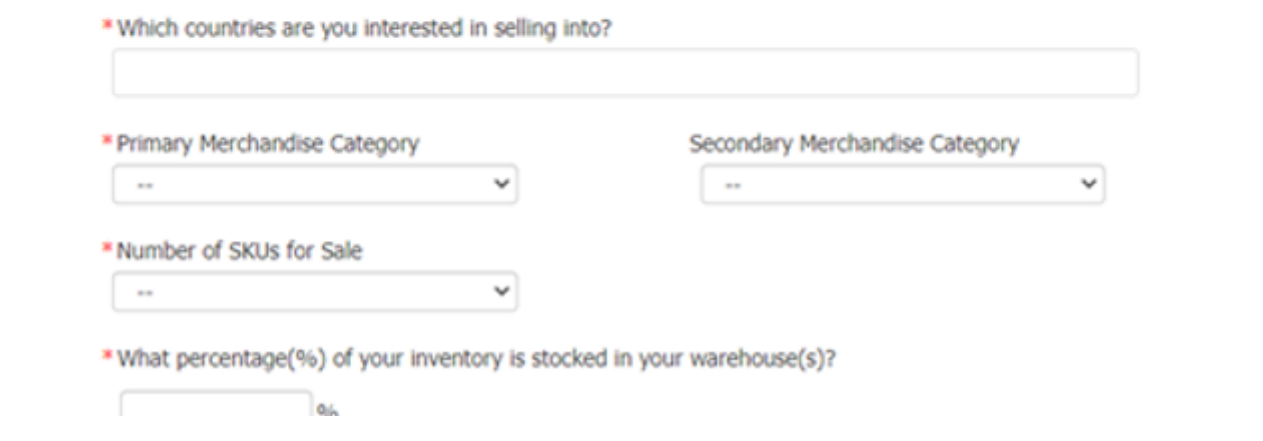

• Read the **Terms & Conditions** then click **Agree and Continue** to move forward.

| Terms & Conditions |                                                                                                    |  |
|--------------------|----------------------------------------------------------------------------------------------------|--|
|                    | By clicking on 'Agree and Continue', on behalf of yourself or the business you represent (collectively, "Seller") are<br>entering into a binding contract with Newegg Inc. ("Newegg") and Seller agrees to be bound by the terms of this<br>Agreement. This Agreement is deemed executed on the date Seller clicks on 'Agree and Continue' |  |
|                    | Newegg Marketplace Seller Agreement: <u>NeweggBusiness.com</u> <u>Newegg.ca</u>                                                                                                    |  |
| Agree and Continue |                                                                                                    |  |
|                    |                                                                                                    |  |
|                    | Policy Agreement   Privacy Policy   @ 2000-2016 Newson Inc. All rights reserved                                                                                                    |  |

## **Seller Registration**

Once you have you agreed to the **Terms & Conditions**, enter your business information.

• Fill in the required information for the specified platform (i.e.Newegg.com, Neweggbusiness.com, or Newegg.ca).

| ONLINE REGISTRATION - NEWEGGBUSINESS.COM                                     |                              |                             |   |
|------------------------------------------------------------------------------|------------------------------|-----------------------------|---|
| Asterisk (*) indicates required fields. Please complete the form in English. |                              |                             |   |
| Seller Store Name                                                            |                              |                             |   |
| * Seller Store Name: 📀                                                       | Test_nn62                    | Example: John's Marketplace | e |
| Merchant Information                                                         |                              |                             |   |
| *Legal Name of Business/IRS                                                  | Names: 😗 🔤 kest MKPL         |                             |   |
| DBA (Doing Business AS):                                                     | Nita                         |                             |   |
| *Tax ID:                                                                     | 123456789                    |                             |   |
| * Business Type:                                                             | TAX EXEMPT CORP (NON PROFIT) | O PUBLIC TRADED CORP        |   |
|                                                                              | O PRIVATE PARTNERSHIP        | O PUBLIC TRADED PARTNERSHIP |   |
|                                                                              | O PRIVATE LLC                | O PUBLIC TRADE LLC          |   |
|                                                                              |                              |                             |   |
| Registered Business Address                                                  |                              |                             |   |
| * Address1:                                                                  | 17560 rowland street         |                             |   |
| Address2:                                                                    |                              |                             |   |
| * City:                                                                      | cityindustry                 |                             |   |
| * State:                                                                     |                              | ×                           |   |
| * Postal Code/Zipcode:                                                       | 91748                        |                             |   |
|                                                                              |                              |                             |   |
| Main Contact                                                                 |                              |                             |   |
| * First Name:                                                                | Nilla                        |                             |   |
| * Last Name:                                                                 | M                            |                             |   |
|                                                                              |                              |                             |   |

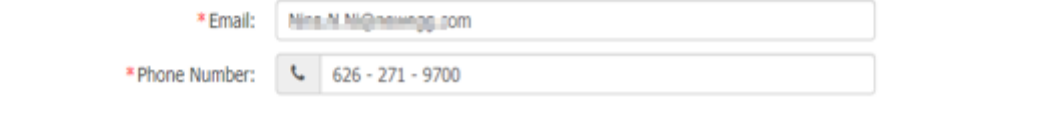

• Click **Next** to complete. Note: System will prompt to register a different platform and automatically fill in the same company information, if applicable, to the next platform registration page.

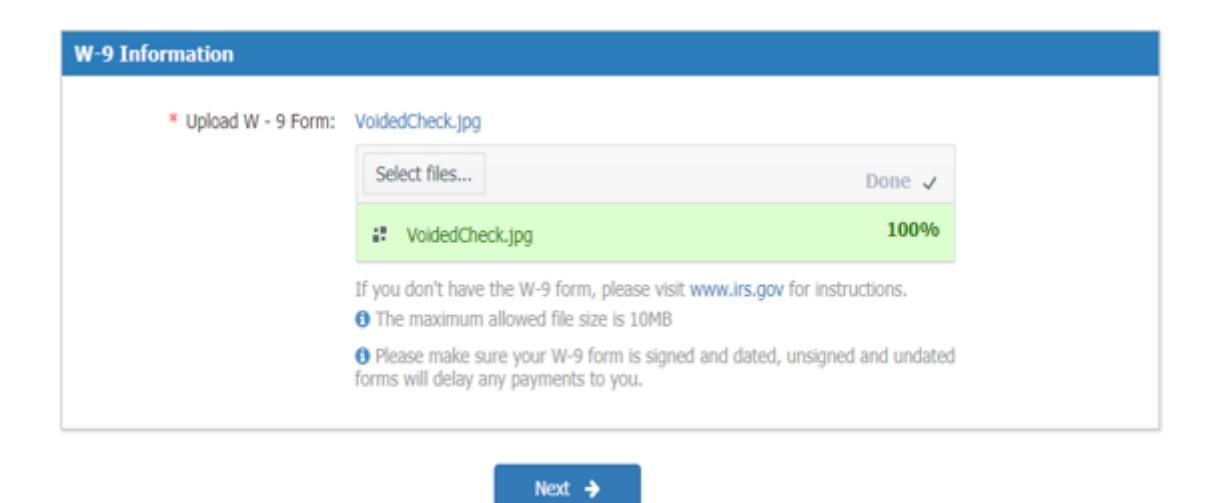

• If you will continue to register a different platform, fill and/or update the required information.

| ONLINE REGISTRATION - NEWEGG.CA                                                                                                    |                |  |  |
|----------------------------------------------------------------------------------------------------|----------------|--|--|
| Asterisk (*) indicates required fields. Please complete the form in English. If you use the same company information to register, you can click a Copy NeweggBusiness.com registration information to complete the current form. |                |  |  |
| Seller Store Name                                                                                                    |                |  |  |
| * Seller Store Name: 🕢 Example: John                                                                                                    | 's Marketplace |  |  |
| Merchant Information                                                                                                    |                |  |  |
| *Legal Name of Business/IRS Names: 🕢                                                                                                    |                |  |  |
| DBA (Doing Business AS):                                                                                                    |                |  |  |
| Business Confirm ×                                                                                                    |                |  |  |
| Do you want to register the next platform with the same<br>company information?                                                                                                    |                |  |  |
| Registered Bu     Yes     No                                                                                                    |                |  |  |
|                                                                                                    |                |  |  |
| Address2:                                                                                                    |                |  |  |

• If all the platform registration is completed then click **SUBMIT**.

## ONLINE REGISTRATION - NEWEGG.CA

| Asterisk (*) indicates required fields. P<br>Copy NeweggBusiness.com registration | lease complete the form in English. If you use the same company information<br>information to complete the current form. | i to register, you can click d |
|-----------------------------------------------------------------------------------|----------------------------------------------------------------------------------------------------|--------------------------------|
| Seller Store Name                                                                 |                                                                                                    |                                |
| *Seller Store Name: 😯                                                             | Test_nn62 Example: John's Marketpl                                                                                       | ace                            |
| Merchant Information                                                              |                                                                                                    |                                |
| *Legal Name of Business/IRS                                                       | Names: 🛛 🔚 test MKPL                                                                                                    |                                |
| DBA (Doing Business AS):                                                          | Mina                                                                                                    |                                |
| Business License Number:                                                          |                                                                                                    |                                |
| Registered Business Address                                                       |                                                                                                    |                                |
| * Address1 :                                                                      | 17560 rowland street                                                                                                    |                                |
| Adress?                                                                           |                                                                                                    |                                |
| Addressz.                                                                         | alb čedustes                                                                                                    |                                |
| <ul> <li>City:</li> </ul>                                                         | Cityindustry                                                                                                    |                                |
| * Country / Region:                                                               | California                                                                                                    | *<br>                          |
| - Province / State:                                                               |                                                                                                    |                                |
| * Postal Code/Zipcode:                                                            | 91/48                                                                                                    |                                |
| Main Contact                                                                      |                                                                                                    |                                |
| * First Name:                                                                     | Neu                                                                                                    |                                |
| *Last Name:                                                                       | N                                                                                                    |                                |
| *Email:                                                                           | In the Brewegg.com                                                                                                    |                                |
| *Phone Number:                                                                    | <b>626 - 271 - 9700</b>                                                                                                  |                                |
| Business License and Bank Re                                                      | ference letter                                                                                                    |                                |
| * Upload Business License:                                                        | Select files                                                                                                    |                                |
| Upload Bank Reference letter:                                                     | Select files                                                                                                    |                                |
|                                                                                   | ← Previous Submit                                                                                                    |                                |
| Policy Agreement   Privac                                                         | y Policy   © 2000-2016 Newegg Inc. All rights reserved.                                                                  |                                |

• Enter the Signee Information, click **OK & CONTINUE** to finalize the registration application.

|    | Signee Information                                                                            |                                       | ×                        |
|----|-----------------------------------------------------------------------------------------------|---------------------------------------|--------------------------|
| 0  | <ul> <li>Please enter the follow</li> <li>* Your Full Name:</li> <li>* Your Title:</li> </ul> | Ning information to complete the proc | ess:                     |
|    |                                                                                               |                                       |                          |
| s  | s License and Bank Refere                                                                     | ence letter                           |                          |
| ι  | Jpload Business License: Void                                                                 | edCheck.jpg                           |                          |
|    | Se                                                                                            | elect files                           |                          |
| ba | d Bank Reference letter:                                                                      | elect files                           |                          |
|    |                                                                                               | ← Previous Sub                        | mit                      |
| (  | newegg Seller Portal 2.0                                                                      | ONLINE REGISTRATION                   | G Select Language 🔻      |
| -  |                                                                                               |                                       | Email us for assistance. |

## Dear Valued Partner,

Your registration application has been submitted. Thank you for your interest in selling on Newegg.

l.

Updated on April 23, 2021